# 毕业设计(论文)管理操作流程

一、 毕业设计控制

路径:毕业设计(论文)管理-毕业设计控制-毕业设计控制

| 毕业设计控制         |                 |    |   |   |     |             |      |
|----------------|-----------------|----|---|---|-----|-------------|------|
|                |                 |    |   |   | 十增加 | <b>回</b> 修改 | ₩ 删除 |
| 学年             | 2023-2024       | 学期 | 1 | • |     |             |      |
|                |                 |    |   |   |     |             | 查询   |
| 当前毕业设计学年学期:第20 | 023-2024学年-第1学期 |    |   |   |     |             |      |

教学科(角色)点击"增加"进入毕业设计控制设置页面。选择"学年"、"学期",并在左侧"机构名称"选择相应学院,进入"指导教师"、"学生"、"其它"及"学生选题轮次"等参数设置页面。"学院是否可维护"为 "否"的参数由教务部统一设置。

| 增加         |      |                         |      |          |
|------------|------|-------------------------|------|----------|
| 学年 2023-20 | 24 🔹 | <b>学期</b> 1             |      |          |
|            |      |                         |      | 重        |
| 机构名称       | 指导   | <b>內</b> 师 学生 其它 学生选题轮次 |      |          |
| 材料科学与工程学院  |      | 设罢顶                     | 沿罢信  | 学院早否可    |
| 化学与化工学院    | 11/5 |                         |      | J NALL J |
| 信息与通信工程学院  | 1    | 指导教师课题申报是否只亚示毕业主专业      |      | 10       |
| 数学学院       | 2    | 任务书是否需要审核               | 请选择  | ▼ 是      |
| 经济与管理学院    | 3    | 操作可带年级专业的默认年级           | 2020 |          |
| 人文社会科学学院   |      |                         |      |          |
| 体育学院       | 4    | 1月7987902012月市平级支业控制入数  | 请选择  | * 在      |
| 艺术学院       | 5    | 指导教师课题申报是否限制可带年级专业      | 海洪场  | 是        |

## 注意:

1. 上述参数需全部设置后,方可保存进行下一步操作。

2. "学生选题轮次"页面,如"确认后改选"选择"是",则学生选

| 院名                    | 3称:                                               | 第2                          | 2023-2024学年-第1学期           | B                        |                              |                   |               |                   |       |
|-----------------------|---------------------------------------------------|-----------------------------|----------------------------|--------------------------|------------------------------|-------------------|---------------|-------------------|-------|
| 皆导教                   | 败师 学生 其它 学生                                       | 选题轮次                        |                            |                          |                              |                   |               |                   |       |
|                       | 法师於次设署                                            |                             |                            |                          |                              |                   |               | 121               | 加选额较次 |
| f-±                   |                                                   |                             |                            |                          |                              |                   |               |                   |       |
| 子士<br>论许证<br>业内,<br>欠 | 2008年7月以早<br>風选:控制学生未被确认的选题是<br>不受年级限制;<br>选题开始时间 | 否可以退选; 确认后改选: 控制学<br>选题结束时间 | 生已被确认的选题,是否可以退选;<br>审核开始时间 | 控制容量:控制学生选题时,能<br>审核结束时间 | 否突破课题最大 <sup>同</sup><br>允许退选 | 可接收人数选题;<br>确认后改选 | 允许跨年4<br>控制容量 | Q:学生在课题T<br>允许跨年级 | 面向的专  |

题并指导教师"确认"后,学生仍可单方退选,再选择其它题目;如选择"否",则经指导教师"确认"后,学生不可退选。

### 二、 指导教师管理

1. 指导教师库维护:

路径:毕业设计(论文)管理-指导教师管理-指导教师库维护

教学科(角色)点击"增加"进入增加指导教师页面。管理学院为学院本身,所属部门为指导教师所在单位,查询可得相关指导教师信息。选择正确的学年学期,按《中北大学本科生毕业设计(论文)工作条例》(校教 [2017]21号)要求设置最大指导毕业生数:6。按实际情况选择"是否增加所有教师"后,点击"增加",即可将相应教师增加至指导教师库。

| E       |            |            |          |                |        |          |      |
|---------|------------|------------|----------|----------------|--------|----------|------|
| Fil     | <b>禹部门</b> | 教学学院       | <b>*</b> | 职称             | 全部     | Ŧ        |      |
|         | 姓名         | 按教工号或姓名模糊查 | E)D      | *管理学院          | ) 数学学院 | ¥        |      |
|         |            |            |          |                |        |          | 查询   |
|         | 所属部        | 51         | 教工号      | 职称             |        | 姓名       |      |
|         |            | 0020       | ne 30    |                | 7044   |          |      |
|         | 共6页        | > H 10 - V |          |                |        | 1 - 10 🗦 | ŧ52条 |
| *学年     | 2023-      | -2024      | •        | * <b>学期</b> 1  |        | •        |      |
| 可带最大学生数 |            |            |          | 是否增加所有教 〇<br>师 | 是 🖲 否  |          |      |

注意: 请勿添加未承担本学院指导任务的教师为本院指导教师。

2. 可带年级专业维护

路径:毕业设计(论文)管理-指导教师管理-可带年级专业维护

|      |    |   |    |           |     | ◆ 増加 | ₿ 修改         | ★ 删除 | <b>道</b> 导入 | ▲ 导t |
|------|----|---|----|-----------|-----|------|--------------|------|-------------|------|
| 所属部门 | 全部 | • | 教师 | 按教工号或姓名模糊 | i查询 | 管理由  | <b>断</b> 〕 全 | 部    |             | •    |
| 年级   | 全部 |   | 专业 | 全部        | *   |      |              |      |             |      |

(1) 可通过"增加"或"导入"进行指导教师可带年级专业维护。

(2)也可使用"教师可带年级专业审核"流程,由教师在个人页面, 通过"可带年级专业申请"提起申请流程,经专业负责人、学院教学科审 核后完成可带年级专业维护。

| •    | 北大学-  | 教学管 <del>王</del> | 里信息服  | 务平台    |                                                               |                               |
|------|-------|------------------|-------|--------|---------------------------------------------------------------|-------------------------------|
| 申请▼  | 信息维护▼ | 成绩▼              | 信息查询▼ | 教学评价◄  | 毕业设计(论文)▼                                                     |                               |
| 我的应用 |       | ¢                | C     | 教务部副教授 | 可带年级专业申请<br>论文选题申报(专业管理员审核)<br>学生申报课题接收<br>教师课题修改申请<br>学生选题确认 | <b>登知</b><br>【置顶】【<br>【通知】 20 |

三、 课题管理

路径:毕业设计(论文)管理-论文选题申报(专业管理员审核)

1. 题目申报

(1) 教师申报

指导教师(教师)角色点击"论文选题申报(专业管理员审核)",进入题 目申报查看页面。点击"增加",填写"课题名称",选择"课题性质"、"课 题来源"、"指导人数"等信息。点击"面向学院年级专业"栏的"选择", 选择课题面向专业及年级,查询后,选择相应专业,点击确定。提交即进 入题目审核流程。

| •    | 北大学-  | 救学管 <b>理</b> | 里信息服  | 务平台    |                                |                        |
|------|-------|--------------|-------|--------|--------------------------------|------------------------|
| 申请▼  | 信息维护▼ | 成绩▼          | 信息查询ㆍ | 教学评价▼  | 毕业设计(论文)▼                      |                        |
| 我的应用 |       | ø            |       | 1.47   | 可带年级专业由违<br>论文选题申报(专业管理员审核)    | 爭知                     |
|      |       |              |       | 教务部副教授 | 学生申报课题接收<br>教师课题修改申请<br>学生选题确认 | ▪<br>【置顶<br>【通知<br>【通知 |

如需更换、修改题目,请点击"教师课题修改申请"进入修改申请页 面,按提示操作提起修改流程。

|           |                                                                                   |                           |                                                 |                         |                                                                                      | ▶ + 増加 0                                                   | 修改 🗙                               | 删除 Q 查看                                    | <b>土</b> 提交 | C 撤销提交           |
|-----------|-----------------------------------------------------------------------------------|---------------------------|-------------------------------------------------|-------------------------|--------------------------------------------------------------------------------------|------------------------------------------------------------|------------------------------------|--------------------------------------------|-------------|------------------|
|           |                                                                                   | 学年                        | 2023-2024                                       | 学期                      | 1                                                                                    | ¥                                                          | 课题                                 | 名称 按课题                                     | 中文、英文名      | 称模糊查询            |
|           |                                                                                   |                           |                                                 |                         |                                                                                      |                                                            |                                    |                                            |             |                  |
| 申打<br>175 | <b>反课题列</b> 录                                                                     | 表(当前毕<br>9500万            | 业设计学年学期:2023-2024学年<br>理题 经称(方向)                | 第1学期 指导教师课题申报起」         | 上时间:2023-10-09 0                                                                     | 0:00:00 到 202                                              | 3-12-31 23:<br>⇔m                  | 59:59)<br>由据时间                             | 士管尊陸        | tán kr 1 Mr I-Ri |
| 財降        | 反课题列表<br>课题审核)<br>已通过                                                             | 表(当前毕<br>课题保存<br>得交       | 业设计学年学期: 2023-2024学年<br>课题名称(方向)<br>11111       | 第1学期 指导教师课题申报起」<br>面向专业 | 上时间:2023-10-09 0<br>专业审核流程跟<br>已通过 流程                                                | <b>0:00:00 到 202</b><br>读 学年<br>跟 2023-2024                | <b>3-12-31 23:</b><br>学期<br>1      | 59:59)<br>申报时间<br>2023-12-19               | 主管学院        | 接收人数上网           |
| 申口        | <ul><li>     ぼうしょう</li><li>     ほうしょう</li><li>     に通过</li><li>     こ通过</li></ul> | 表(当前毕<br>课题保存<br>提交<br>提交 | 出設计学年学期:2023-2024学年<br>课題名称(方向)<br>11111<br>週記2 | 第1学期 指导教师课题申报记』<br>面向专业 | <ul> <li>时间:2023-10-09 0</li> <li>专业审核流程即</li> <li>已通过 流程</li> <li>已通过 流程</li> </ul> | <b>0:00:00 到 202</b><br>读 学年<br>戰 2023-2024<br>戰 2023-2024 | <b>3-12-31 23:</b><br>学期<br>1<br>1 | 59:59)<br>申报时间<br>2023-12-19<br>2023-10-27 | 主管学院        | 接收人数上网<br>新 2    |

#### (2) 学生申报

毕业设计(论文)题目也可以由学生提起申请。

学生角色"毕业设计(论文)-学生课题申报"页面,点击"增加", 填写"课题名称",选择"课题性质"、"毕设场所"、"课题类型"等,"课题来源"选择"学生自选课题"。选择意向指导教师,提交进入审核流程。

指导教师、专业负责人审核完成后,即<mark>完成选题</mark>。

2. 题目审核

(1) 教师申报题目审核

毕业设计题目审核由**专业负责人角色**完成。专业负责人角色点击"毕 业设计(论文)管理-课程管理-教师申报课题(专业管理员)审核"进行教师 申报题目审核页面。选择相应题目,点击右上角"审核"或"批量审核", 选择审核结论(通过、不通过或退回),填写审核意见,点击"确定"完成 题目审核操作。学生即可在规定时间内进行选题操作。

### (2) 学生申报题目审核

学生提交申报题目后,经指导教师审核后,进入专业负责人审核页面。 专业负责人角色点击"毕业设计(论文)管理-课程管理-学生申报课题审核" 进入**学生申报题目**审核页面。选择相应题目,点击右上角"审核"或"批 量审核",选择审核结论(通过、不通过或退回),填写审核意见,点击"确 定"完成题目审核操作。

| <b>〔</b> ] 中北大 | 学-     | 教学管理信息服务平台                  |
|----------------|--------|-----------------------------|
| 毕业设计(论文)管      | 理▼     |                             |
| 基础代码维护毕业设计控制   | )<br>} | ¢                           |
| 指守教师官理<br>课题管理 |        | 教师申报课题(专业管理员)审核             |
| 选题监控<br>任务书管理  | •      | 子生甲版课题审核<br>教师申报课题(专业管理员)查询 |
| 过程管理<br>答辩管理   | A      | 选题名单调整<br>课题修改信息查询          |

3. 学生选题

在学院设置的选题时间内,学生登录教务系统,进入"毕业设计(论文)-学生选题"页面,根据个人需求进行选题操作。

选题后,学生页面显示"待确认"提示。指导教师确认后,状态栏显 示"接收"或"拒绝"等字样。

| 学生选题                                     | <u>ī</u>    |                 |        |         |                 |                  |               |             |         | • | 毕业设计说 | 题列表 (拖动可改 | <b>女</b> 变志愿) |                       |        |    |
|------------------------------------------|-------------|-----------------|--------|---------|-----------------|------------------|---------------|-------------|---------|---|-------|-----------|---------------|-----------------------|--------|----|
|                                          |             |                 |        |         |                 |                  |               |             |         |   | 志愿    | 状态        | 题目名称          | 指导教师                  | 可接收总人数 | 操作 |
|                                          | 课题主管学院      | 全部              |        | v       |                 | 课题名称             | 按课题名          | 你或者英文;      | 马称查询    |   | 1     | 待确认       | 11111         | Right<br>(Station 70) | 2      | 退达 |
|                                          |             |                 |        |         |                 |                  |               |             |         |   |       |           |               |                       |        |    |
| 可选课题列表                                   | 表(当前毕业设计学年等 | 学期:2023-2024学年第 | 前1学期当前 | 选题轮次第:1 | 轮 选题起止时间:20     | 23-12-20 08:07:3 | ! 쮚 2023-12-: | 23 08:07:36 | ) 手机号:  |   |       |           |               |                       |        |    |
|                                          |             |                 |        |         |                 |                  |               |             |         |   |       |           |               |                       |        |    |
| 课题主管学院                                   | 题目名称        | 指导教师工           | 号指导教师姓 | 名指导教师职  | 除指导教师学院指导教      | 师教研指导教师学历        | 指导教师研究        | 方该课题可接      | 的总该课题已接 |   |       |           |               |                       |        |    |
| 44 14 14 14 14 14 14 14 14 14 14 14 14 1 | 11111       | Designation     | Transa | 副教授     | 20 Million (100 |                  |               | 2           | 0       |   |       |           |               |                       |        |    |
|                                          |             |                 |        |         |                 | (N) (C)   1      | 共1页  🔈        | M 15        | ~       | 毕 |       |           |               |                       |        |    |

指导教师进入"毕业设计(论文)-学生选题确认"页面,点击"查看", 可查询选题学生成绩、平均学分绩点等信息,并根据实际情况选择"接收" 或"拒绝"完成选题确认。

|                               |                 |           | (術)(●★                                              |
|-------------------------------|-----------------|-----------|-----------------------------------------------------|
| [1] 甲北人子-教子官理信息服务平台           |                 |           | 课题: 11111                                           |
| 申请▼  信息维护▼  成绩▼  信息查询▼  数学评价▼ | 毕业设计(论文)▼       |           | 日确认学生列表                                             |
|                               | 可带年级专业申请        |           | 秋念 医作 法器箱及 利益 加权平均 志思 学已 姓名 子相弓 有損 学和 专业 田田         |
| 我的应用                          | 论文选题申报(专业管理员审核) | þ         | 反而均金条件因数                                            |
|                               | 学生申报课题接收        | (育发展中心)   |                                                     |
|                               | 教师课题修改申请        |           |                                                     |
|                               | 学生选题确认          |           |                                                     |
|                               | 学生题目修改          |           | (中国) (中国) (中国) (中国) (中国) (中国) (中国) (中国)             |
|                               | 任务书上传           |           |                                                     |
|                               | 学生过程管理          |           | □ 40.8 研放 10.98 法副指示 用牌 加快率约 4.8 学校 姓名 手用号 年班 学院 专业 |
|                               | 答辩资格设置          |           | Cubble AB2/H+ R. Hemme H+ H/T+++ 1 B2 B2 XH AB9 0   |
|                               |                 | 1各和城苴融-太平 |                                                     |

"教学科"、"专业负责人"角色可通过选题监控下"课题选题监控"或

"学生选题监控"查询课题选题、学生选题情况。

4. 毕业设计课题修改申请

(1)学生角色在"毕业设计(论文)-课题修改申请"页面,可提起课题修改申请。提交后进入指导教师、专业负责人审核环节。指导教师在"毕业设计(论文)-学生课题修改审核"页面完成审核操作,专业负责人在"毕业设计(论文)-课题管理-学生课题修改审核"页面完成审核操作。

(2)指导教师也可在"毕业设计(论文)-教师课题修改申请"页面提 起课题修改申请。提交后经专业负责人审核即可。

专业负责人"毕业设计(论文)管理-课题修改信息查询"可查 询本专业教师、学生修改题目申请及审核状态。

教学科"毕业设计(论文)管理-课题管理-课题修改信息查询" 页面可查询本学院教师、学生修改题目申请及审核状态。

5. 更换指导教师申请

学生角色在"毕业设计(论文)-更换指导教师申请"页面,提起指导 教师更换申请,提交后,专业负责人在"毕业设计(论文)-课题管理-学 生更换指导教师审核"页面完成审核,进入新指导教师审核环节。新指导 教师在"毕业设计(论文)-学生更换指导教师申请接收"页面完成审核, 即完成指导教师更换操作。

6. 任务书上传与审核

指导教师选题确认操作后,进入"任务书上传"页面,点击"上传", 按提示以附件形式完成任务书上传操作,进入任务书审核流程。

| 学期 |    | 微照文印           |         | <b>进版士曾学院</b> | 课题来源   | 面向学生专业         | 接收人数上限 | 任务书           | 指导教师                    | 申请人           | 目        |
|----|----|----------------|---------|---------------|--------|----------------|--------|---------------|-------------------------|---------------|----------|
| 1  | 語言 | HULLO AND MARK |         |               | 宙批审核   |                |        |               |                         | _             | 3-10     |
| 1  | 基于 | 毕业说江(12.又)官堆   | •       | 7             |        |                |        |               |                         | 5.            | 23-10    |
| 1  | 基于 | 基础代码维护         | F.      |               |        |                |        |               |                         | _             | 3-10     |
| 1  | 智利 | 毕业设计控制         | b.      | 2             | 通过 🖌 🕯 | 諸核意见           |        |               |                         | 确定审核历史        | 3-10     |
| 1  | 基于 | 指导教师管理         | ř.      | 10            | 通过学生   | ₽ 2023-2024    |        | 学期            | 1                       |               | 23-10    |
| 1  | 基于 | 课题管理           | ×       | 甩             | 不通过    |                |        |               |                         |               | 3-11-    |
| 1  | 基于 | 选题监控           | Б.      | 売             | 「日日」   | iφ             |        | 教师所在学院        | ("Blank Tanks           |               | 3-11-    |
| 1  | 基于 | 任务书管理          | • 任务书审核 | ź l           | 课题名和   | s polaran bili |        | 课题英文名称        |                         |               | 3-11-    |
| 1  | 基于 | 过程管理           | 任务书监持   | <u>卒</u>      |        | ìt             |        |               |                         |               | 23-11-   |
| 1  | 基于 | 答辩管理           | +       | 7             | 教学任务   | #              |        | 1.000         |                         |               | 3-11-    |
| 1  | 高C | 成绩管理           | F.      | 売             |        |                |        |               |                         |               | 3-11-    |
| 1  | 面向 | 毕业设计重修管理       | b       | 元             | 实验     | 测控技术与仪器,电子科学   | 1      | 面向加速度传感器应用的弹  | 養 邢恩博(20190006)         | 邢恩博(20190006) | 2023-11- |
| 1  | 氟化 | 优秀毕业论文         |         | 羊院            | 科研项目   | 微电子科学与工程       | 1      | 氟化钙微腔高透过率封装结  | 构 戎佳敏(20180163)         | 戎佳敏(20180163) | 2023-11- |
| 1  | 晶体 | 优秀论文管理         | ×       | 产院            | 科研项目   | 微电子科学与工程       | 1      | 晶体腔波导耦合设计与模场  | 仿 戎佳敏(20180163)         | 戎佳敏(20180163) | 2023-11- |
| 1  | 基于 |                |         | <b>并院</b>     | 科研项目   | 微电子科学与工程       | 1      | 毕业设计任务书-基于声表面 | <b>武波</b> 张亦弛(20220039) | 张亦弛(20220039) | 2023-11- |

专业负责人(角色)进入"毕业设计(论文)管理-任务书管理-任务书审 核"页面,选择毕业设计(论文)题目,点击右上角"审核",选择审核结论, 填写审核意见,"确定"后,完成任务书审核操作。

7. 选题名单调整

教学科角色"毕业设计(论文)管理-课题管理-选题名单调整" 可用于选题学生的调整,也可用于更换指导教师。

四、 过程管理

1. 过程资料配置与全流程资料上传

教学科角色进入"毕业设计(论文)管理 -过程管理-过程资料配置"页面,选择是否启用过程资料,设置各资料上传(填写)时间。学院未设置时 按学校设置显示。"类型"选择"学院",则对全院专业有效,如选择"专 业",则对具体专业有效。

|   | ▼<br>提示:<br>1:是否启用勾:                                    | <b>学期</b> 1<br>选代表启用资料类型                                      | 如果不勾选默认该                                        | ▼ 类型<br>资料类型都不设置                             | 学院<br>学院<br>专业               | *            |
|---|---------------------------------------------------------|---------------------------------------------------------------|-------------------------------------------------|----------------------------------------------|------------------------------|--------------|
|   | 2:学生上传(增<br>3:是否允许重<br>4:资料提交最<br>程做判断<br>5:资料提交最<br>判断 | (写)是否控制时间打容复上传只针对需要上<br>复上传只针对需要上<br>大次数:只针对文件上<br>小次数:用来判断答辩 | 3代表学生上传(填)<br>传的资料类型起作)<br>传类资料生效,如<br>有没有资格,不填 | 写)需控制时间<br>用<br>日志,周志等不需要上传了<br>则不做判断,首先判断学能 | 2件的资料不起作用只针》<br>能的然后是学校,两者都为 | İ审批流<br>9空则不 |
| 8 | 过程资料代码                                                  | 过程资料                                                          | 是否启用                                            | 学生上传(填写)是否控制                                 | 图 上传(填写)开始时间                 | 上传           |
|   | 01                                                      | 开题报告                                                          |                                                 |                                              | 点击选择时间                       | 点击           |
|   | 02                                                      | 中期检查                                                          |                                                 |                                              | 点击选择时间                       | 点击           |
|   | 03                                                      | 第二次中期检查                                                       |                                                 |                                              | 点击选择时间                       | 点击           |
|   | 04                                                      | 查重报告                                                          |                                                 |                                              | 点击选择时间                       | ्रत्यसंग     |
|   | 06                                                      | 外文翻译                                                          |                                                 |                                              | 点击选择时间                       | 点击           |
|   | 07                                                      | 论文定稿                                                          |                                                 |                                              | 点击选择时间                       | 点击           |
|   | 08                                                      | 预验收                                                           |                                                 |                                              | 点击选择时间                       | 点击           |
|   | 09                                                      | 论文初稿                                                          |                                                 |                                              | 点击远择时间                       | 成曲道          |
|   | 14                                                      | 影音图像、程序代码                                                     |                                                 |                                              | 点击选择时间                       | 点击           |

学生进入"毕业设计(论文)-学生过程资料"页面,可查看课题列表,

|            |     |                |           |        |           | 当    | 前毕业设计学年学期:202     | 23-2024学年第1学期 |        |     |               |        |
|------------|-----|----------------|-----------|--------|-----------|------|-------------------|---------------|--------|-----|---------------|--------|
| 课          | 题列  | 表:(请选择一行       | ī)        |        |           |      |                   |               |        |     |               |        |
|            |     | 学号             | 学年        | 学期     |           | 课题名称 |                   | 任务书下载         | 指导教师   | 职称  | 手机号码          | 课题主管学院 |
|            |     | " TABLET       | 2023-2024 | 1      | 11111     |      |                   | 未上传           | 19440  | 副教授 | Inconcomments |        |
| 1          |     | Support States | 2022-2023 | 2      | 测试题目      |      |                   | 未上传           | 4,494  | 副教授 | 61            | A      |
| <b>3</b> X | 则叩泪 | 穿过程记录:(1)      | 有尽击)      |        |           |      |                   |               |        |     |               |        |
|            |     | _              |           |        |           |      |                   |               |        |     |               |        |
| Ŧ          | 题报信 | 5 日志           | 周志 中期检验   | 查 查重报告 | 外文翻译 论文初稿 | 论文定稿 | 视频资料              |               |        |     |               |        |
|            | ~   | ini i /=       |           |        |           |      | - 344 +52 -3- 104 | 1.00          | 指导教师意见 |     |               |        |
|            | 20  | 74119          |           |        |           |      | 2 1917 X 14       | T15           |        |     |               |        |

并可下载"任务书"。"教师指导过程记录"栏可上载"开题报告"、"中期 检查"、"查重报告"、"外文翻译"、"论文"等毕业设计全流程资料,并可

查看指导教师相关指导记录或意见。

指导教师进入"毕业设计(论文)-学生过程管理"页面,可查看学生 上传的"开题报告"、"论文"等全流程资料,并可填写相关指导意见。

| 学生选题列表:   |             |       |            |         |        |                   |        |      |      |       |      |      |      |      |
|-----------|-------------|-------|------------|---------|--------|-------------------|--------|------|------|-------|------|------|------|------|
| 课题名称      | 学号          | 姓名    | 学院         | 专业      | 年级     | 班级                | 手机     | 开题报告 | 中期检查 | 查重报告  | 外文翻译 | 论文初稿 | 论文定稿 | 视频资料 |
| 11111     | (Indiality) | -     | ab-0. 0.   | 4100 CB | ,7647* | 40.000            | 20.081 | 1216 | EL6  | R.L.W | 来上桥  | ¥16  | 末上房  | *LK  |
| 的是学生需要上的  | 的资料,导出只能    | 导出日志多 | <u>88</u>  |         |        |                   |        |      |      |       |      |      |      |      |
| 示的是学生需要上的 | 的资料,导出只能    | 导出日志多 | <u>(日)</u> | AL      |        | n Dr. Mint Singel | _      |      |      |       |      |      |      |      |

2. 过程资料监控

教学科、专业负责人在"过程管理-过程资料监控"页面可查看学生 各类资料上传情况。也可通过此页面批量下载各类资料。

3. 评阅教师指派

专业负责人在"过程管理-评阅教师指派"页面可进行评阅教师的指 派工作。评阅教师在指派后即可在系统中查看到相关学生及其论文资料。

教学科在"过程管理-评阅教师指派"页面可查看学院各专业评阅教师指派情况。

五、 答辩安排

专业负责人在"答辩管理"页面进行答辩分组、答辩时间及地点设置 等工作。在"学生答辩资格设置"页面,答辩类型选择"论文",审核设置 学生最终答辩资格后,即可进入"答辩安排"页面进行学生答辩分组。

| 学  | 生答辩资      | 格设置  | 荁     |         |         |         |                                                                                                    |                                                                                                    |           |                  |             |                                                                                                    |            |
|----|-----------|------|-------|---------|---------|---------|----------------------------------------------------------------------------------------------------|----------------------------------------------------------------------------------------------------|-----------|------------------|-------------|----------------------------------------------------------------------------------------------------|------------|
|    |           |      |       |         |         |         |                                                                                                    |                                                                                                    |           |                  |             | ✿ 设置  ✿                                                                                                    | ▶批量设置 🧕 导出 |
|    |           | 学年   | 2023- | 2024    | > •     | (       | 学期 全部                                                                                                    | 5 - 年级                                                                                                    | 全部        | *                | 学生学院        | 全部                                                                                                    | *          |
|    |           | 专业   | 全部    |         | *       |         | 班级 全部                                                                                                    | • 学生                                                                                                    | 按学生或学号模糊查 | 间                | 课题主管学院      | 全部                                                                                                    | v          |
|    | 最终答       | 辩资格  | 全部    |         | *       | (       | <b>辦类型</b> 论文                                                                                                    | : ・ ・ ・ ・ ・ ・ ・ ・ ・ ・ ・ ・ ・ ・ ・ ・ ・ ・ ・                                                                                                    | 按课题名称模糊查询 |                  | 课题类型        | 全部                                                                                                    | 1          |
| 59 | 結果如果存在    | E多批次 | 记录,取  | 最后一次记录: | 开题报告答辩及 | 研题报告二次答 | 辨不判断查重的                                                                                                    | <b>主</b> 果                                                                                                    |           |                  |             |                                                                                                    | 查询         |
|    | 学年        | 学期   | 年级    | 答辩类型    | 最终答辩资格  | 学号      | 姓名                                                                                                    | 课题名称                                                                                                    | 课题主管学院    | 学生学院             | 专业          | 班                                                                                                    | 级指导者       |
|    | 2023-2024 | 2    | 2020  | 论文      | 待审核     |         | 100                                                                                                    | A STATE STATE TO A STATE OF A STATE OF A STA |           | Contraction (see |             | 8 (1575))                                                                                                    | T'I MILLO  |
| -  | 2023-2024 | 2    | 2020  | 2017    | 法学校     | 2040718 | 100 million in the local division of the local division of the loc | 27 M                                                                                                    | MARTIN    |                  | all and and | the second second second second second second second second second second second second second second second se |            |

特别提醒:学生最终答辩资格设置为"允许答辩"后,其名单才可进 入答辩安排页面中。 答辩组成员中如有外聘专家,需先行在"毕业设计(论文)管理-答 辩管理-外聘答辩专家维护中"增加外聘答辩专家信息,其中外聘专家代码 由学院自行维护,格式为:WP010001,其中第3-4位"01"为学院序号, 第5-8位"0001"为外聘专家序号。

"答辩安排"选择学年,学期(全部),答辩类型选择"论文",其它 参数按实际选择,答辩对学生进行分组。

| 1 | <b>答辩安排</b>              |         |           |           |       |        |                                                                                                    |        |              |         |          |              |           |             |                   |
|---|--------------------------|---------|-----------|-----------|-------|--------|----------------------------------------------------------------------------------------------------|--------|--------------|---------|----------|--------------|-----------|-------------|-------------------|
|   |                          |         |           |           |       |        |                                                                                                    |        |              |         | + 3      | 史排 🏚 答辩)     | 日录下载 🗙 删除 | <b>道</b> 导入 | <mark>▲</mark> 导出 |
|   | Ŧ                        | 年二      | 2023-2024 |           | Ŧ     | 学期     | 全部                                                                                                    | Ŧ      | 学生学院         | 全部      | w        | 课题主管学院       | 全部        |             | *                 |
|   | 年                        | 级       | 全部        |           | *     | 专业     | 全部                                                                                                    | *      | 班级           | 全部      | *        | 答辩类型         | 论文        |             | *                 |
|   | 学                        | ± [     | 按学号或      | 姓名模糊查询    |       | 指导教师   | 按教工号或姓名模糊查询                                                                                                    |        | 答辩日期         | 请点击选择日期 |          | 课题类型         | 全部        |             | +                 |
|   | 组                        | 5       | 按组号查      | 闾         |       | 答辩安排状态 | 全部                                                                                                    | •      |              |         |          |              |           |             | 6                 |
|   |                          |         |           |           |       |        |                                                                                                    |        |              |         |          |              |           |             | 查询                |
|   | 105.02                   | 424.108 | LE LAR    | <b>80</b> | NI-07 | 曲件曲腔   | and to                                                                                                    | THTAT  |              | 油匠なら    | 修已被运     | 40 Std 16 TH | 調整主体的     | (A) D       |                   |
|   | <u>-</u> /∓<br>2023-2024 | 子朋 2    | 4年30      |           | 24A   |        | 71                                                                                                    | 191392 | Same and the | 味返白沙    | 19-34210 | 會##美型<br>论文  | 味起土管子院    | 相写          | 24                |
|   | 2023-2024                | 2       | 2020      | State and | 下海街   | 1      | - Contraction of the Contraction of the Contraction | 177.00 |              |         | -        | 论文           | -         |             |                   |
|   |                          |         | 0000      |           | A1    |        | 1.454.00.00                                                                                                    |        |              |         |          |              |           |             |                   |

答辩安排结束后,学生、教师可通过"答辩信息查看"页面查看具体 答辩安排。教学科可通过"答辩组信息查询"页面查询各专业具体答辩安

| 겯 | 辩列表:   |      |        |          |      |        |        |            |             |           |                  |         |
|---|--------|------|--------|----------|------|--------|--------|------------|-------------|-----------|------------------|---------|
|   | 课题名称   | 答辩资格 | 答辩资格审核 | 答辩类型     | 答辩成绩 | 答辩评语 🛟 | 组号     | 答辩日期       | 答辩时间        | 答辩地点      | 答辩组成员            | 学年      |
|   | 弹丸侵彻多层 | 有资格  |        | 论文       |      | 课题名称未圳 | 2020NC | 2024-06-12 | 08:00-17:00 | - Charles | 1991 - D. I D.E. | 2023-20 |
|   |        | 无资格  |        | 论文二次答辩   |      | 课题名称未增 |        |            |             |           |                  | 2023-20 |
|   |        | 无资格  |        | 开题报告二次答辩 |      | 课题名称未增 |        |            |             |           |                  | 2023-20 |
|   |        | 待审核  |        | 开题报告     |      | 课题名称未填 |        |            |             |           |                  | 2023-20 |

| 2023-2024 | 2 3 | A A A A A A A A A A A A A A A A A A A |         |                               |           |                   |                     |                                                                                                    |               |        |       |
|-----------|-----|---------------------------------------|---------|-------------------------------|-----------|-------------------|---------------------|----------------------------------------------------------------------------------------------------|---------------|--------|-------|
|           | 778 | CX CX                                 | 首座      | JUT                           | 2020N0    | -1944             | 2024-06-12          | 第16周星期三                                                                                                    | 08:00-17:00   | 175 15 | 查看答辩详 |
|           |     |                                       |         | (N)                           | (1) 共1页(1 | M 15 V            |                     |                                                                                                    |               |        | 1 - 1 |
|           | 9   |                                       | 洲交      | 今院                            | 右山        | 101-or            |                     | 運動乞窃                                                                                                    |               | 13     | _     |
|           |     | 730                                   | АТН     | -3-176                        | -4 TE     | 141204            |                     | MT-RES IMITIT                                                                                                    |               |        |       |
|           |     | 200005 (200                           | 100 100 | CONTRACTOR OF THE OWNER WATER | and a set | The second second | waters of an Intern | and the second second se | Includes (TT) | 2      |       |

排。

六、 毕业设计 (论文) 成绩录入

1. 课程对照维护

教学科角色进入"毕业设计(论文)管理-成绩管理-学生成绩返回" 页面,点击"课程对照维护",选择"增加",选择"年级"、"学院"、"专 业",选择各专业毕业设计(论文)对应的课程名称后,确定返回。在"课

| 程对 | 脈维制                        | ₽                  |                                                          |                                       |          |                                              |                                                                                  |                         |                                                                                                  |   |    |      |       |        |
|----|----------------------------|--------------------|----------------------------------------------------------|---------------------------------------|----------|----------------------------------------------|----------------------------------------------------------------------------------|-------------------------|--------------------------------------------------------------------------------------------------|---|----|------|-------|--------|
|    |                            |                    |                                                          |                                       |          |                                              |                                                                                  |                         |                                                                                                  |   |    | + 増  | 加 🗙 刑 | 余 № 继承 |
|    | 年级                         | 全部                 | ¥                                                        | 学生学院                                  | 全部       |                                              | ▼ 专业                                                                             | 全部                      |                                                                                                  | • | 课程 | 请输入课 | 腥名称   |        |
|    |                            |                    |                                                          |                                       |          |                                              |                                                                                  |                         |                                                                                                  |   |    |      |       |        |
| 8  | 年级                         | ٥                  | 学院                                                       | 专业                                    |          | 课程代码                                         | 课程名称                                                                             | 学行                      | 计 毕设类型                                                                                           |   |    |      |       |        |
|    | 年级<br>2020                 | <b>0</b>           | 学院<br>化学与化工学院                                            | 专业<br>化学工程与I                          | ĽΖ       | 课程代码<br>Z08040101                            | 课程名称<br>毕业设计(论文)                                                                 | 学が<br>12                | <ul> <li>         ÷         ÷         ½         ½</li></ul>                                      |   |    |      |       |        |
|    | 年级<br>2020<br>2020         | <b>2</b>           | 学院<br>化学与化工学院<br>化学与化工学院                                 | 专业<br>化学工程与1<br>能源化学工:                | L艺<br>[程 | 课程代码<br>Z08040101<br>Z080404011              | 课程名称<br>毕业设计(论文)<br>毕业设计(论文)                                                     | 学分<br>12.<br>12.        | 毕设类型           0         主修           0         主修                                               |   |    |      |       |        |
|    | 年级<br>2020<br>2020<br>2020 | <b>0</b><br>0<br>0 | 学院           化学与化工学院           化学与化工学院           化学与化工学院 | <b>专业</b><br>化学工程与3<br>能源化学工:<br>生物工程 | 工艺<br>[程 | 课程代码<br>Z08040101<br>Z080404011<br>Z08040301 | 课程名称           毕业设计(论文)           毕业设计(论文)           毕业设计(论文)           毕业设计(论文) | 学分<br>12.<br>12.<br>12. | 毕设类型           D         主修           D         主修           O         主修           O         主修 |   |    |      |       |        |

程对照维护"页面"查询"即可看到已设置的毕业设计(论文)课程代码 及名称。

2. 成绩录入

毕业设计(论文)成绩分项组成由教学科"毕业设计(论文)管理-成 绩管理-成绩组成设置"页面进行具体设定,一般指导教师成绩(40%)、请 阅教师成绩(20%)、答辩委员会成绩(40%)三部分组成。

| 学年       | 2023-2024 | *         | 学期   | 2          | *         | 类型               | 学院      | ٣  |
|----------|-----------|-----------|------|------------|-----------|------------------|---------|----|
| 》院列表 (请) | 选择学院):    | 成绩构成项列表(所 | 有成绩项 | 此例之和为:100) | ,二次答辩比例与师 | <b>凤</b> 对应类型比例— | -致,故不显示 |    |
| 水学与化工学院  | 売         | 成绩项       |      | 是否录入       | 构成比例(%)   | 成绩录入             | 级制      | 备注 |
|          |           | 开题报告答辩    |      | 0          |           | 全部               |         |    |
|          |           | 文献综述      |      |            |           | 全部、              |         |    |
|          |           | 外文翻译      |      | 0          |           | 全部               |         |    |
|          |           | 论文初稿      |      | 0          |           | 全部               |         |    |
|          |           | 中期报告      |      | 0          |           | 全部               |         |    |
|          |           | 论文答辩      |      |            |           | 全部               |         |    |
|          |           | 评阅老师      |      | 0          |           | 全部               |         |    |
|          |           | 论文指导教师    |      | n          |           | 全部               |         |    |

指导教师"毕业设计(论文)-成绩录入"页面,登录指导教师成绩; 评阅教师"毕业设计(论文)-评阅教师成绩录入"登录评阅教师成绩。

答辩成绩录入默认录入人为答辩组秘书。如答辩组未设置秘书,答辩 组组长需在"答辩成绩录入教师指派"页面指定答辩组成绩录入教师。

| 答判  | 薛成绩录入教师持     | 旨派           |            |            |         |             |      |          |        |                |        |    |
|-----|--------------|--------------|------------|------------|---------|-------------|------|----------|--------|----------------|--------|----|
|     | 学年           | 2023-2024    |            | ¥          | :       | <b>学期</b> 2 |      | ¥.       |        |                |        |    |
|     |              |              |            |            |         |             |      |          |        |                |        | 查询 |
| 学生送 | 5题列表(当前毕业设计* | 学年学期:2023-20 | )24学年第2学期) | ), 该页面功能仅P | 限答辩组长使用 |             | 指定   | 答辩成绩     | 录入教    | 师。 🔶 📃         |        |    |
|     | 组号           | 答辩组长         | 秘书         | 答辩日期       | 答辩周次    | 时间段         | 答辩场地 | 答辩教师工号   | 答辩教师姓名 | 答辩成绩录入教答辩录入教师姓 | 查看     | 操作 |
|     | 2021 1202    | (1) (1) (1)  | 2010       | 2024-06-12 | 第16周星期二 | 08:00-17:00 | 6.0  | 20120004 | 1000   |                | 查看答辩详情 | 地派 |

答辩成绩录入人在"毕业设计(论文)-答辩成绩录入"页面,在规定 时间内按组录入答辩成绩。

答辩成绩录入结束后,专业负责人"毕业设计(论文)管理-成绩管理 -学生成绩录入"执行"成绩合成"操作,完成各类成绩合成,生成毕业生

|   |         | 444,000 | 쓰므 🔺     | 社会      | GE 683 | 学生学院 | 专业名称 | THEFT | 理師士笹受院 | 比亚哈尔士题曰 🥖 | 五级制总成绩 | 百分制总成结 | 成绩合成》 | 122  | 寻》批本   | 20 |
|---|---------|---------|----------|---------|--------|------|------|-------|--------|-----------|--------|--------|-------|------|--------|----|
| 次 | 及多次答辩比例 | 赋认与原出   | :例一致,成绩合 | 成时取最高成绩 | ā      |      |      |       |        |           | _      |        |       |      |        |    |
|   |         |         |          |         |        |      |      |       |        |           |        |        |       |      |        |    |
|   | 课题类型    | 全部      |          | *       | 成绩合成状态 | 全部   |      | *     | 录入状态   | 全部        | *      |        |       |      |        |    |
|   | 年级      | 全部      |          | Ŧ       | 专业     | 全部   |      | *     | 班级     | 全部        | Ŧ      |        | 学生    | 按学号、 | 姓名模糊查词 |    |
|   | 学年      | 2023-20 | 24       | *       | 学期     | 全部   |      | *     | 课题主管学院 | 全部        |        |        | 学生学院  | 全部   | $\sim$ |    |
|   |         |         |          |         |        |      |      |       |        |           |        |        | + 录入  | ☑ 维护 | 区成绩合成  | ۶  |

毕业设计(论文)总成绩。列表"五级制总成绩"显示相应级别,"成绩合成状态"显示"已合成"。

专业负责人"毕业设计(论文)管理-成绩管理-学生成绩返回"页面, 选择专业、学生,点击"学生成绩返回",选择"学生成绩表、毕业生辅助 信息表",完成向成绩库的成绩报送工作。

七、 优秀毕业设计(论文)

教学科"毕业设计(论文)管理-优秀论文管理-推荐论文数设置"页 面,根据要求设置学院推荐优秀论文数。

专业负责人"毕业设计(论文)管理-优秀毕业论文"页面"增加" 或"按成绩生成"优秀毕业论文名单。

学院督促完成优秀毕业论文摘要(模板从"毕业设计(论文)管理-毕业设计模板上传下载"下载)撰写等工作。 八、 毕业设计 (论文) 资料

毕业设计(论文)纸质资料由学院负责归档保存。2024 届毕业设计(论 文)资料如任务书、开题报告、查重报告、外文翻译、论文终稿及其他必 要的附件(如影视作品、程序代码、图纸文件等)等资料需上传毕业设计

|         |             |              |                       |                |           |           |          | ▶ 批量下载    | ₫ 导出 |
|---------|-------------|--------------|-----------------------|----------------|-----------|-----------|----------|-----------|------|
| 学年      | 2023-2024   | ▼ 学期         | 2                     | w.             | 年级        | 全部        | ▼ 课题主管学院 | 全部        | •    |
| 学院      | 全部          | ▼            | 全部                    | *              | 课题名称      | 按课题名称查询   | 学生       | 按学生姓名或者学号 | 1    |
| 资料类型    | 全部          | ▼ 是否已上传      | 全部                    | Y              | 周志上传次数    | 按周志上传次数查询 | 日志上传次数   | 按日志上传次数查询 |      |
| 课题类型    | 全部          | ▼ 指导教师       | 按指导教师姓名或者             | 教              | 有无学籍      | 全部        | ▼ 任务书是否已 | 全部        | •    |
|         |             |              |                       |                |           |           |          |           | 查询   |
|         |             |              |                       |                |           |           |          |           | _    |
| 料类型"和"是 | 否已上传" 查询需组合 | 會使用,单个查询没有作用 |                       |                |           |           |          |           |      |
| 学生及其过程  | 资料:         |              |                       |                |           |           |          |           |      |
| 学号      | 姓名          | 学院           | 专业                    | 年级             | (师工号 指导教师 | 姓名 任务书    | 开题报告     | 中期检查      | 查重报  |
|         | 10          |              | and the second second | Transfer San S |           | -         |          |           | -    |

(论文)管理系统。教学科"毕业设计(论文)管理-过程管理-过程资料 监控"页面监控学院各类资料上传情况。

各类资料命名规则一并上传"毕业设计(论文)管理-毕业设计模 板上传下载"中。

以上为毕业设计(论文)管理系统操作流程。